# Model No. SP 3500/3510 Series

# Firmware Update Guide

This manual explains how to update the firmware of the following machine:

- Multifunctional Printer: SP 3500SF/SP 3510SF
- Printer: SP 3500N/SP 3510DN

You can download the firmware update package from our Web site.

#### About the firmware package

The firmware packages on our Web site are each designed to be used for a specific model, and cannot be used for any other model. Confirm the model of your machine, and download the appropriate firmware package for your model.

#### Disclaimer

The Manufacturer shall not be liable to the customer for any consequential, incidental or indirect damages (including, but not limited to, damages for loss of profits, business interruption or loss of business information, and the like) caused by failure of this software or loss of documents or data, nor for any other damages arising out of the use of this software, even if the customer has been advised of the possibility of such damages.

# Before Updating the Firmware

This section explains the operating environment for updating the firmware.

#### Compatible Operating Systems

Your computer must be running one of the following operating systems: Windows XP (32/64 bit)/Vista (32/64 bit)/7 (32/64 bit), or Mac OS X 10.3.9 or later.

#### Backing up the machine's settings

After the firmware update, the machine's settings may return to their factory defaults.

Before you reconnect the machine for the update, we recommend that you back up the machine's settings by accessing the machine using a Web browser from a computer connected via a network.

Also, you can print out lists of scan and fax destinations or a configuration page using a Web browser or the machine's control panel. For details, see the manuals provided with the machine.

## Connection

Connect your computer and the machine through a network or directly by USB.

#### ▲ CAUTION:

- We recommend that you update the firmware via USB. If you update the firmware over the network, the machine may receive data over the network such as a print job during the updates, which can interfere with the update process.
- If you are updating the firmware via USB, the printer driver for USB connection must be installed on your computer beforehand. However, if you are updating via a network, no printer driver is necessary.
- Make sure your computer is securely connected to the machine with the USB or network cable that you will be using for the firmware update.
- Disconnect any other cables that are not necessary for the firmware update, such as a telephone cable, from the machine.
- Make sure that your computer does not enter standby or hibernation mode during the update process. Following is a procedure for configuring this setting based on Windows 7 as an example:
  - 1. On the [Start] menu, click [Control Panel].
  - 2. Click [System and Security].
  - 3. Click [Power Options].
  - 4. Click [Change plan settings] on the right side of the item currently selected in [preferred plans].
  - 5. Select [Never] for [Turn off the display:] and [Put the computer to sleep:].
  - 6. Click [Save changes].

# **Updating the Firmware**

This section explains the procedure for updating the firmware.

Follow the procedure carefully.

#### ▲ CAUTION:

- Do not operate the machine using the control panel, access the machine using Web Image Monitor, perform fax transmissions, printing, or TWAIN scanning during the update process.
- The update may take a while to complete. Do not turn off the power during the update. Turn off the power only when "FW Update Done. \*\*\* Please reboot the Machine.\*\*\*" appears in the firmware update tool window.
- Never disconnect the cable you are using for the updates during the update process.

#### Important

- When using a computer running on a Windows operating system, you must have an account that has Manage Printers permission. Log on as an Administrators group member to acquire this permission.
- Be sure to print the configuration page both before and after the update. Comparing pre- and post-update configuration pages allows you to check whether or not the update was successful.
- The screens shown in the following procedure are examples based on Windows 7, unless otherwise stated.
- If you are using SP 3500SF/SP 3510SF under LDAP authentication, you must have logged in to the machine or have the LDAP authentication disabled before performing the following procedure. For details, see the manual provided with the machine.

#### Connect your computer securely to the machine with the USB or network cable that you will be using for the firmware update. Disconnect any other non-essential cables.

#### **Print the configuration page.**

Use the following procedure to print the configuration page. Take note of the current firmware version (shown under "Firmware Version" on the configuration page).

#### SP 3500SF/SP 3510SF

- Turn on the machine.
- **B.** Press the **[User Tools]** key on the machine's control panel.
- C. Press the [▲][▼] keys to select [Print List/Report], and then press the [OK] key.
- **D.** Press the **[**▲**][**▼**]** keys to select **[Configuration Page]**, and then press the **[OK]** key.
- E. Press [Yes].

#### SP 3500N/SP 3510DN

- **A.** Turn on the printer.
- B. Press the [Menu] key.
- C. Press the [▲][▼] keys to select [List/Test Print], and then press the [OK] key.
- **D.** Press the **[**▲**][**▼**]** keys to select **[Config. Page]**, and then press the **[OK]** key.
- Double-click the [FwUpdateTool.exe] (Windows) or [Firmware Update Tool] (Mac OS X) icon to launch the firmware update tool.

A dialog box with cautionary statements appears.

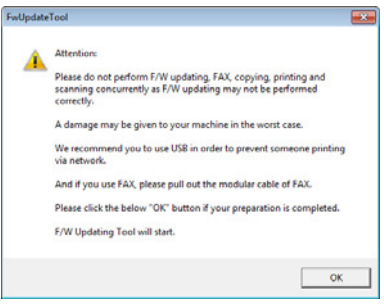

#### 4 Read the cautionary statements carefully, and then click [OK].

The firmware update tool opens.

| Firmware Update for Users                                                                                                    |                  |  |
|----------------------------------------------------------------------------------------------------|------------------|--|
| F/W Update (USB)                                                                                                    | F/W Update (NET) |  |
| Machine IP:                                                                                                    |                  |  |
| Never turn off the engine power before the<br>FW Update Done. ***Please reboot the Machine.***<br>message appears on the console. |                  |  |
| Close                                                                                                    |                  |  |
|                                                                                                    |                  |  |
|                                                                                                    |                  |  |
|                                                                                                    |                  |  |
|                                                                                                    |                  |  |
|                                                                                                    |                  |  |

Do not close the update tool unless you are instructed to do so.

5 For a USB connection, click [F/W Update (USB)]. For a network connection, enter the machine's IP address in [Machine IP:], and then click [F/W Update (NET)].

| irmware Update for Users                                                                              | 83                                  |
|----------------------------------------------------------------------------------------------------|-------------------------------------|
| F/W Update (USB)                                                                                      | F/W Update (NET)                    |
| Machine IP:                                                                                           |                                     |
| Never turn off the engine power b<br>FW Update Done. ***Please rebo<br>message appears on the console | efore the<br>ot the Machine.***<br> |
| Clo                                                                                                   | se                                  |
| New Version: Update FW                                                                                |                                     |
|                                                                                                    |                                     |
|                                                                                                    |                                     |
|                                                                                                    |                                     |
|                                                                                                    |                                     |
|                                                                                                    |                                     |

**6** Check the firmware update tool window for messages and the update's current percentage of completion.

| F/W Update (USB)                                                                                   | F/W Update (NET)                        |
|----------------------------------------------------------------------------------------------------|-----------------------------------------|
| Machine IP:                                                                                        |                                         |
| Never turn off the engine power<br>FW Update Done. ***Please rebo<br>message appears on the consol | before the<br>oot the Machine.***<br>c. |
| Clo                                                                                                | ose                                     |
| New Version: Update FW                                                                             |                                         |
| LISH LINIONA' FRA ALANA                                                                            |                                         |
| USB Upload : End of data<br>Firmwarc is Updating                                                   |                                         |
| USB Upload : End of data<br>Firmwarc is Updating                                                   |                                         |
| USB Upload : End of data<br>Firmwarc is Updating                                                   |                                         |
| USB Opload : End of data<br>Firmwarc is Updating                                                   |                                         |
| USB Upload : End of data<br>Firmwarc is Updating                                                   |                                         |

Update progress is also shown on the machine's control panel.

#### \* SP 3500SF/SP 3510SF

Update Firmware

Updating: 29 %

#### \* SP 3500N/SP 3510DN

The Alert indicator lights up.

Update Firmware: Updating...: 029%

**2** Wait until "FW Update Done.\*\*\*Please reboot the Machine.\*\*\*" appears in the firmware update tool window.

| irmware Update for Users                                                                              | -X-                             |
|----------------------------------------------------------------------------------------------------|---------------------------------|
| F/W Update (USB)                                                                                      | F/W Update (NET)                |
| Machine IP:                                                                                           |                                 |
| Never turn off the engine power b<br>FW Update Done. ***Please rebo<br>message appears on the console | efore the<br>ot the Machine.*** |
| Clo                                                                                                   | se                              |
| New Version: Update FW<br>USB Upload : End of data<br>Firmware is Updating                            |                                 |
| FW Update Done. *** Please reb                                                                        | oot the Machine.***             |
|                                                                                                    |                                 |
|                                                                                                    |                                 |
|                                                                                                    | 100%                            |
|                                                                                                    |                                 |

Click [Close] to close the update tool.

Also check that update completion message appears on the machine's control panel.

#### \* SP 3500SF/SP 3510SF

Completed Update FW

Please Restart the Machine

#### \* SP 3500N/SP 3510DN

The Alert indicator starts flashing.

Controller FW Dwnload complete

#### Turn off the power of the machine, and then turn it back on.

After you turn the power back on, the machine performs initialization.

#### SP 3500SF/SP 3510SF

"Please wait..." appears on the machine's control panel. Log in to the machine if the machine requests you to do so.

#### SP 3500N/SP 3510DN

The Alert and Data In indicators flash twice

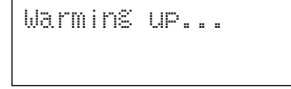

## Wait until "Ready" appears on the machine's control panel.

If "Ready" does not appear on the machine's control panel after one minute, the update is not complete. In this case, see p.7 "If initialization does not end following a firmware update".

## **I** Print the configuration page again.

Confirm that the firmware has been updated by checking its version (shown under "Firmware Version" on the configuration page).

#### SP 3500SF/SP 3510SF

- A. Press the [User Tools] key on the machine's control panel.
- **B.** Press the **[**▲**][**▼**]** keys to select **[Print List/Report]**, and then press the **[OK]** key.
- **C.** Press the **[**▲**][**▼**]** keys to select **[Configuration Page]**, and then press the **[OK]** key.
- D. Press [Yes].
- SP 3500N/SP 3510DN
- A. Press the [Menu] key.
- B. Press the [▲][▼] keys to select [List/Test Print], and then press the [OK] key.
- **C.** Press the [A][V] keys to select [**Config. Page**], and then press the [**OK**] key.

## Reconnect the cables as they were before the update.

#### Note

 In addition to printing a configuration page, you can check the machine's firmware version by accessing the machine using a Web browser. For details, see the manuals provided with the machine.

# Troubleshooting

This section explains solutions to common update-related problems.

#### If initialization does not end following a firmware update

If "Ready" does not appear on the machine's control panel after one minute following a firmware update, a power failure or similar interruption prevented the update from completing.

In this case, you will see the following screen on the machine's control panel.

#### \* SP 3500SF/SP 3510SF

Initializing

#### \* SP 3500N/SP 3510DN

The Power, Alert and Data In indicators light up simultaneously.

If this happens, read p.1 "Before Updating the Firmware" carefully again, and then use the following procedure to recover from the failure and complete the update.

#### Important

- To be recovered following a failed update, the machine must be connected to a computer by USB.
- When using a computer running on a Windows operating system, you must have an account that has Manage Printers permission. Log on as an Administrators group member to acquire this permission.
- The screens shown in the following procedure are examples based on Windows 7, unless otherwise stated.
- If you performed the update through a network connection, disconnect the network cable, and then connect the machine to your computer using a USB cable.

After confirming that "Initializing" has been shown on the machine's control panel for more than one minute, double-click the [FwUpdateTool. exe] (Windows) or [Firmware Update Tool] (Mac OS X) icon to launch the firmware update tool.

A dialog box with cautionary statements appears.

| Attention:                                                                                                    |
|----------------------------------------------------------------------------------------------------|
| Please do not perform F/W updating, FAX, copying, printing and<br>scanning concurrently as F/W updating may not be performed<br>correctly. |
| A damage may be given to your machine in the worst case.                                                                                   |
| We recommend you to use USB in order to prevent someone printing<br>via network.                                                           |
| And if you use FAX, please pull out the modular cable of FAX.                                                                              |
| Please click the below "OK" button if your preparation is completed.                                                                       |
| F/W Updating Tool will start.                                                                                                    |
|                                                                                                    |
| ок                                                                                                    |

**3** Read the cautionary statements carefully, and then click [OK]. The firmware update tool opens.

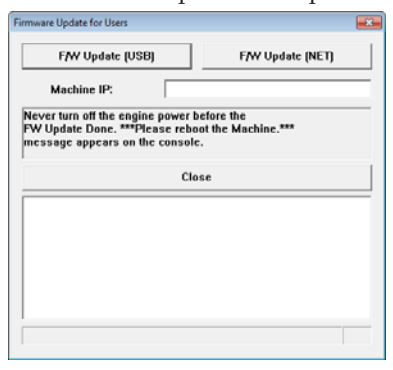

Do not close the update tool unless you are instructed to do so.

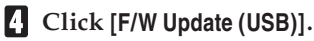

| irmware Update for Users                                                                                 | 83                              |
|----------------------------------------------------------------------------------------------------|---------------------------------|
| F/W Update (USB)                                                                                         | F/W Update (NET)                |
| Machine IP:                                                                                              |                                 |
| Never turn off the engine power be<br>FW Update Done. ***Please reboo<br>message appears on the console. | efore the<br>ot the Machine.*** |
| Clos                                                                                                    | se                              |
| New Version: Update FW                                                                                   |                                 |
|                                                                                                    |                                 |
|                                                                                                    |                                 |
|                                                                                                    |                                 |
|                                                                                                    |                                 |
|                                                                                                    |                                 |

Make sure that you keep the power of the machine turned on.

5 Wait until "FW Update Done.\*\*\*Please reboot the Machine.\*\*\*" appears in the firmware update tool window.

| irmware Update for Users                                                                              |                                 |
|----------------------------------------------------------------------------------------------------|---------------------------------|
| F/W Update (USB)                                                                                      | F/W Update (NET)                |
| Machine IP:                                                                                           |                                 |
| Never turn off the engine power b<br>FW Update Done. ***Please rebo<br>message appears on the console | cfore the<br>at the Machine.*** |
| Clo                                                                                                   | se                              |
| New Version: Update FW<br>USB Upload : End of data<br>Firmware is Updating                            |                                 |
| FW Update Done. *** Please rebo                                                                       | ot the Machine.***              |
|                                                                                                    |                                 |
|                                                                                                    |                                 |
|                                                                                                    | 100%                            |

Click [Close] to close the update tool.

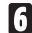

#### **1** Turn off the power of the machine, and then turn it back on.

After you turn the power back on, the machine performs initialization.

#### SP 3500SF/SP 3510SF

"Please wait..." appears on the machine's control panel. Log in to the machine if the machine requests you to do so.

#### SP 3500N/SP 3510DN

The Alert and Data In indicators flash twice.

Warming up...

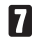

#### 7 Wait until "Ready" appears on the machine's control panel.

## 8 Print the configuration page.

Confirm that the firmware has been updated by checking its version (shown under "Firmware Version" on the configuration page).

#### SP 3500SF/SP 3510SF

- **A.** Press the **[User Tools]** key on the machine's control panel.
- **B**. Press the **[**▲**][**▼**]** keys to select **[Print List/Report]**, and then press the **[OK]** key.
- **C.** Press the **[**▲**][**▼**]** keys to select **[Configuration Page]**, and then press the **[OK]** key.
- D. Press [Yes].

#### SP 3500N/SP 3510DN

- **A.** Press the [Menu] key.
- **B**. Press the **[**▲**][**▼**]** keys to select **[List/Test Print]**, and then press the **[OK]** key.
- C. Press the [▲][▼] keys to select [Config. Page], and then press the [OK] key.

Reconnect the cables as they were before the update.

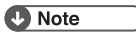

• In addition to printing a configuration page, you can check the machine's firmware version by accessing the machine using a Web browser. For details, see the manuals provided with the machine.

#### Firmware Update Tool Messages

The following table lists the firmware update tool messages that can appear during a firmware update, and explains the likely causes of those messages and what action to take when they appear.

| (Messages  | are al | phabetic  | allv   | ordered.)  |
|------------|--------|-----------|--------|------------|
| (incourges |        | price ere | erre y | 010101001) |

| Message                                                                                  | Causes                                                                                                    | Solutions                                                                                                    |
|------------------------------------------------------------------------------------------|----------------------------------------------------------------------------------------------------|----------------------------------------------------------------------------------------------------|
| Can't open ROM<br>file. Please check<br>ROM file.                                        | The firmware file (*.brn) or<br>setting file (*.ini) is not stored<br>in the same folder as the update<br>tool.<br>(Note that the setting file only<br>exists when you are using a<br>computer running a Windows<br>operating system.) | Make sure that the firmware file<br>(*.brn) and setting file (*.ini) are<br>stored in the same folder as the<br>update tool.<br>Also, make sure that you do not<br>modify the setting file.                                                      |
|                                                                                          | The path to the location of the update tool is too long.                                                                                                    | Make sure that the path to the<br>update tool is not too long. For<br>convenience, save the update tool<br>in a subfolder directly under your<br>computer's C: drive.                                                                            |
| Connecting                                                                               | Your computer is searching the network for the machine.                                                                                                    | Wait a while until the machine is found.                                                                                                    |
| Downloaded file is<br>broken! Do NOT use<br>print, scan, fax and<br>copy function at the | The [F/W Update (USB)] or [F/W Update (NET)] button was clicked while the machine was faxing, printing, scanning, or copying.                                                                                                    | Wait for the current job to finish,<br>disconnect any unnecessary cables<br>from the machine, and then try<br>again.                                                                                                    |
| same time.                                                                               | The firmware file is damaged.                                                                                                    | Download the firmware package from our Web site again.                                                                                                    |
| FW Update Done.<br>***Please reboot the<br>Machine.***                                   | The [F/W Update (USB)] or [F/W Update (NET)] button was clicked when the update process was already finished.                                                                                                    | The update has already success-<br>fully finished. Reboot the machine<br>to complete the update.                                                                                                    |
| Machine is busy.                                                                         | The machine is being operated through the control panel.                                                                                                    | Cancel any operations being per-<br>formed through the control panel.<br>Put the machine into standby<br>mode, and then perform the<br>update again.                                                                                             |
|                                                                                          | <ul><li>There is an unsent fax in the machine's memory.</li><li>There is a received fax waiting to be printed.</li></ul>                                                                                                    | <ul><li>Send or delete the unsent fax,<br/>and then try again.</li><li>Print the received fax, and then<br/>try again.</li></ul>                                                                                                    |
|                                                                                          | The [F/W Update (USB)] or [F/W Update (NET)] button was clicked when the update was already in progress.                                                                                                    | Clicking the [F/W Update (USB)] or<br>[F/W Update (NET)] button during the<br>update process does not interfere<br>with any ongoing update.<br>Ignore this error message and<br>complete the update using the<br>procedure shown in this manual. |

| Message                                                                                                 | Causes                                                                                                    | Solutions                                                                                                    |
|----------------------------------------------------------------------------------------------------|----------------------------------------------------------------------------------------------------|----------------------------------------------------------------------------------------------------|
| Machine is busy.                                                                                        | LDAP authentication is enabled<br>on the machine but you have<br>not logged in (SP 3500SF/SP<br>3510SF only).                                                                      | You must log in to the machine or<br>disable the LDAP authentication<br>before beginning the firmware up-<br>date. For details, see the manual<br>provided with the machine.                                                            |
| Machine is not<br>ready.                                                                                | The USB cable is not connected.                                                                                                    | Make sure the USB connection be-<br>tween the machine and computer<br>is secure.<br>If this message persists, try an-<br>other USB cable.                                                                                               |
|                                                                                                    | The USB printer driver is not installed in your computer.                                                                                                    | Install the USB printer driver in your computer.                                                                                                    |
|                                                                                                    | The machine is turned off or an error has occurred.                                                                                                    | Turn the machine's power off,<br>wait a moment, and then turn it<br>back on again. Then perform the<br>update again.<br>If this message reappears after<br>you turn the power back on, see<br>the manuals provided with the<br>machine. |
| The IP address specified for<br>either the machine or your<br>computer is invalid.                      |                                                                                                    | Check that both IP addresses are valid.                                                                                                    |
|                                                                                                    | The machine is not connected to the network properly.                                                                                                    | Check that the machine is prop-<br>erly connected to the network.                                                                                                    |
| Machine loses<br>communication.<br>***Please check FW<br>Update Done.<br>Then reboot the<br>Machine.*** | The firmware update tool is no<br>longer able to acquire update<br>progress from the machine<br>because the connection between<br>the machine and computer has<br>been terminated. | Disconnecting the machine from<br>the computer should not interrupt<br>any ongoing update. Check the<br>machine's control panel to see if<br>the update has completed.                                                                  |
| Net Upload : End<br>of data                                                                             | The firmware has been trans-<br>ferred to the machine success-<br>fully.                                                                                                    | Follow the instructions in this manual to complete the update.                                                                                                    |
| Net Upload : FAIL                                                                                       | The network cable was discon-<br>nected immediately after the<br>[F/W Update (NET)] button was<br>clicked.                                                                         | Turn the machine's power off,<br>wait a moment, and then turn it<br>back on again. Disconnect any<br>unnecessary cables from the ma-<br>chine, and then try again.                                                                      |
| USB Upload : End<br>of data                                                                             | The firmware has been trans-<br>ferred to the machine success-<br>fully.                                                                                                    | Follow the instructions in this manual to complete the update.                                                                                                    |
| USB Upload : FAIL                                                                                       | The USB cable was disconnected<br>immediately after the [F/W Update<br>(USB)] button was clicked.                                                                                  | Turn the machine's power off,<br>wait a moment, and then turn it<br>back on again. Disconnect any<br>unnecessary cables from the ma-<br>chine, and then try again.                                                                      |

| Message      | Causes                                                                                                    | Solutions                                                                                                    |
|--------------|----------------------------------------------------------------------------------------------------|----------------------------------------------------------------------------------------------------|
| Wrong Model. | The machine you were trying<br>to update was not the correct<br>model for the firmware you<br>have downloaded from our Web<br>site. | The firmware packages on our<br>Web site are each designed to be<br>used for a specific model, and can-<br>not be used for any other model.<br>Confirm the model of your<br>machine, and download the ap-<br>propriate firmware package for<br>your model. |

#### Control Panel Display Messages (SP 3500SF/3510SF)

The following table lists the control panel display messages that can appear if an error occurred during a firmware update, and explains the likely causes of those messages and what action to take when they appear.

| Message      | Likely cause                                                                                                    | Solution                                                                                                    |
|--------------|----------------------------------------------------------------------------------------------------|----------------------------------------------------------------------------------------------------|
| Initializing | If this message remains on the<br>control panel display for more<br>than one minute following<br>a firmware update, a power<br>failure or similar interruption<br>prevented the update from<br>completing. | See p.7 "If initialization does not<br>end following a firmware update"<br>and use the procedure shown<br>there to recover from the failure<br>and complete the update.<br>If the recovery fails and the indi-<br>cators continue to flash alternate-<br>ly, contact your sales or service<br>representative. |

#### Control Panel Indicator Patterns (SP 3500N/3510DN)

The indicators of the control panel show the machine's status during and after firmware updates. If an update fails or does not complete normally, refer to the following table to resolve the problem.

| Indicator pattern                                                           | Likely cause                                                                                                    | Solution                                                                                                    |
|-----------------------------------------------------------------------------|----------------------------------------------------------------------------------------------------|----------------------------------------------------------------------------------------------------|
| The Power, Alert and<br>Data In indicators<br>light up simultane-<br>ously. | If the Power, Alert and Data In<br>indicators light up simultane-<br>ously after you turn the ma-<br>chine's power back on following<br>a firmware update, the update<br>did not complete due to a power<br>failure or similar interruption. | See p.7 "If initialization does<br>not end following a firmware<br>update" and use the procedure<br>shown there to recover from the<br>failure and complete the update.<br>If the recovery fails and the<br>indicators continue to flash<br>alternately, contact your sales or<br>service representative. |

# Trademarks

Mac OS is a trademark of Apple Inc., registered in the U.S. and other countries.

Microsoft<sup>®</sup>, Windows<sup>®</sup>, and Windows Vista<sup>®</sup> are either registered trademarks or trademarks of Microsoft Corporation in the United States and/or other countries.

Other product names used herein are for identification purposes only and might be trademarks of their respective companies. We disclaim any and all rights to those marks.

The proper names of the Windows operating systems are as follows:

The product names of Windows XP are as follows:

- Microsoft<sup>®</sup> Windows<sup>®</sup> XP Professional Edition
- Microsoft<sup>®</sup> Windows<sup>®</sup> XP Home Edition
- Microsoft<sup>®</sup> Windows<sup>®</sup> XP Professional x64 Edition

The product names of Windows Vista are as follows:

- Microsoft<sup>®</sup> Windows Vista<sup>®</sup> Ultimate
- Microsoft<sup>®</sup> Windows Vista<sup>®</sup> Business
- Microsoft<sup>®</sup> Windows Vista<sup>®</sup> Home Premium
- Microsoft<sup>®</sup> Windows Vista<sup>®</sup> Home Basic
- Microsoft<sup>®</sup> Windows Vista<sup>®</sup> Enterprise

The product names of Windows 7 are as follows:

- Microsoft<sup>®</sup> Windows<sup>®</sup> 7 Home Premium
- Microsoft<sup>®</sup> Windows<sup>®</sup> 7 Professional
- Microsoft<sup>®</sup> Windows<sup>®</sup> 7 Ultimate
- Microsoft<sup>®</sup> Windows<sup>®</sup> 7 Enterprise

#### Note

• Some of the operating systems whose names appear in the trademark listing above may not be compatible for the use with this machine.